## **ONLINE RENEWAL INSTRUCTIONS**

 Go to <u>www.wagnernoel.com</u> and click on the *BROADWAY* tab in the navigation bar, click the "*Subscription*" feature. Or click the "*Renew My Subscription -Online*" button on the email you received from Wagner Noël PAC (info@wagnernoel.com)

## Log In or Create an Account:

- On the Invoice you received, you will find your USERNAME at the top Right. Enter your USERNAME and password. If you forgot your password or have never set one up, click "Having trouble logging in?" and enter your USERNAME in appropriate box and click "Reset Password.
  - Username and passwords are case sensitive
- You will be sent password reset instructions via email that will include a temporary password. This password will expire in 10 minutes. You'll now be able to login to your account.
- \*\*If you have trouble logging in, please call the box office at 432.552.4437 for assistance.

## **Review Your Account:**

.. .

- After logging into your account, you will be on your Account Overview Page.
- Click on the Order ID # listed under My Invoices (A) to verify order details.

| My Invoices |                      |          |                 |
|-------------|----------------------|----------|-----------------|
| Order ID    | Item                 | Amount   | Actions         |
| 237410324   | Total Invoice Amount | \$227.00 | Past Invoices   |
|             | Amount Paid To Date  | \$0.00   | Payment History |
| A           | Overdue Amount       | \$0.00   |                 |
|             | Next Payment Amount  | \$227.00 | Pay Now         |

- Look over the Invoice you received to verify your information is correct. (B)
  - If any contact information needs to be changed or updated, click on *Account* (at the top right of the page) (C) to make changes.
  - \*\*Please note\*\* It is recommended for you to change your temporary password to one that you will remember. (C).

| Customer User Name:  |          | ri.proffitt@wagnernoel.com | Confirmation Code:                                                         |              | 73686848                                                                               |                           |  |
|----------------------|----------|----------------------------|----------------------------------------------------------------------------|--------------|----------------------------------------------------------------------------------------|---------------------------|--|
| Organization         | 1:       | University of Texas of the | Balance:                                                                   | Balance: \$2 |                                                                                        | 27.00 Transaction History |  |
| Customer Na          | me.      | Lori Proffitt              | Total:                                                                     |              | \$227.00<br>\$7.00<br>\$0.00<br>Regular Mail<br>20<br>gust 23, 2021 10:16:47 AM<br>EDT |                           |  |
| Address1:            | ante.    | Order Fee:                 |                                                                            |              |                                                                                        |                           |  |
| Address?             |          | Midland, TX 79707          | Delivery Fee:<br>Delivery Method:<br>Last Printed Time:<br>Order Date: Aug |              |                                                                                        |                           |  |
| City State/Pr        | rovinco: |                            |                                                                            |              |                                                                                        |                           |  |
| Country/Torr         | itenu    |                            |                                                                            |              |                                                                                        |                           |  |
| Passcode or<br>Code: | r Member | United States              |                                                                            |              |                                                                                        |                           |  |
| order Tic            | kets:    |                            |                                                                            |              |                                                                                        |                           |  |
| EQUEST CH            | Package  | Performance                | Venue Sect                                                                 | ion/Row/Seat | Price<br>Code                                                                          | Total                     |  |

- Verify Package & Seat Information under Order Tickets (D).
  - If you wish to change seats or change to a different subscription package, click on the *REQUEST CHANGE* button (E) and fill out the change form. Someone from the box office will contact you within 3-5 business days to take your request. No further action is needed at this time.
  - If everything is correct and you are ready to renew your seats as listed with no change, click on the *MAKE A PAYMENT* button (F) to complete your renewal.
- Once your renewal is complete, you will receive an email confirmation from <u>confirmation@etix.com</u> that will serve as your receipt of purchase.
- Your Broadway Season Tickets will be mailed to the address on the account in October 2021.
- If you have any questions or need help with the online renewal process, please contact the box office at 432-552-4437during normal business hours.

\*\* Please Note\*\* If you call, please expect a delay in response.